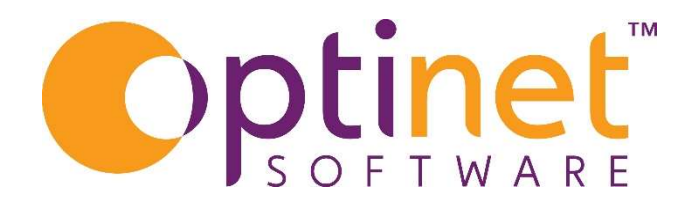

# Get the most out of

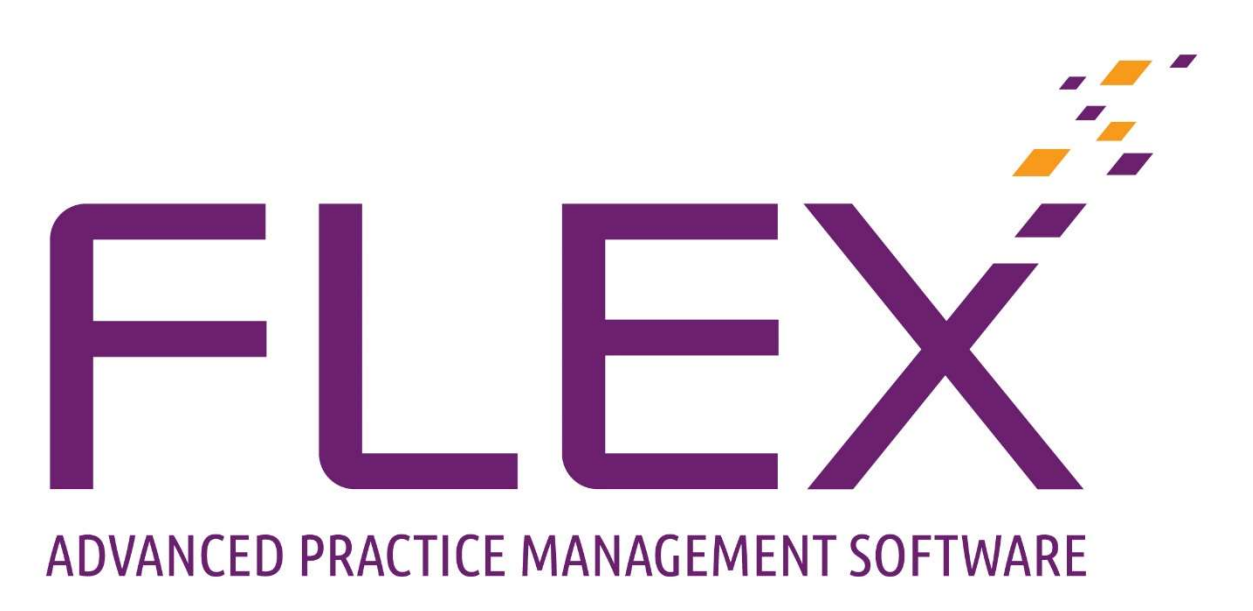

# **User Guide Diary Build**

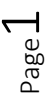

# Contents

| Diary Build 3                                       |
|-----------------------------------------------------|
| Step One – Days and Times                           |
| Step Two – Consultancy Rooms                        |
| Step Three – Appointment Reasons, Times and Colours |
| Step Four – Staff Hours                             |
| Step Five – Room Planner                            |
| Buttons on the Blue Bar                             |
| Staff Planner                                       |
| Appt Reminders                                      |
| Return Reasons                                      |
| Non-Bookable Reasons                                |
| Auto Appt Notes                                     |
| Staff Restrictions                                  |
| Appointment Reasons                                 |

 ${}^{Page}2$ 

# Diary Build

To build the appointments within FLEX, there are a number of steps which have to be completed.

Accessed from the **Setup** menu > Appointments.

The first part of a "Wizard" which helps customise the Diary step by step. However, it is worth noting that barring the "**Staff Planner**" tab on the top-bar (which takes you straight to step 5 of 5), all the other top menu bar buttons work independently to the wizard.

## Step One – Days and Times

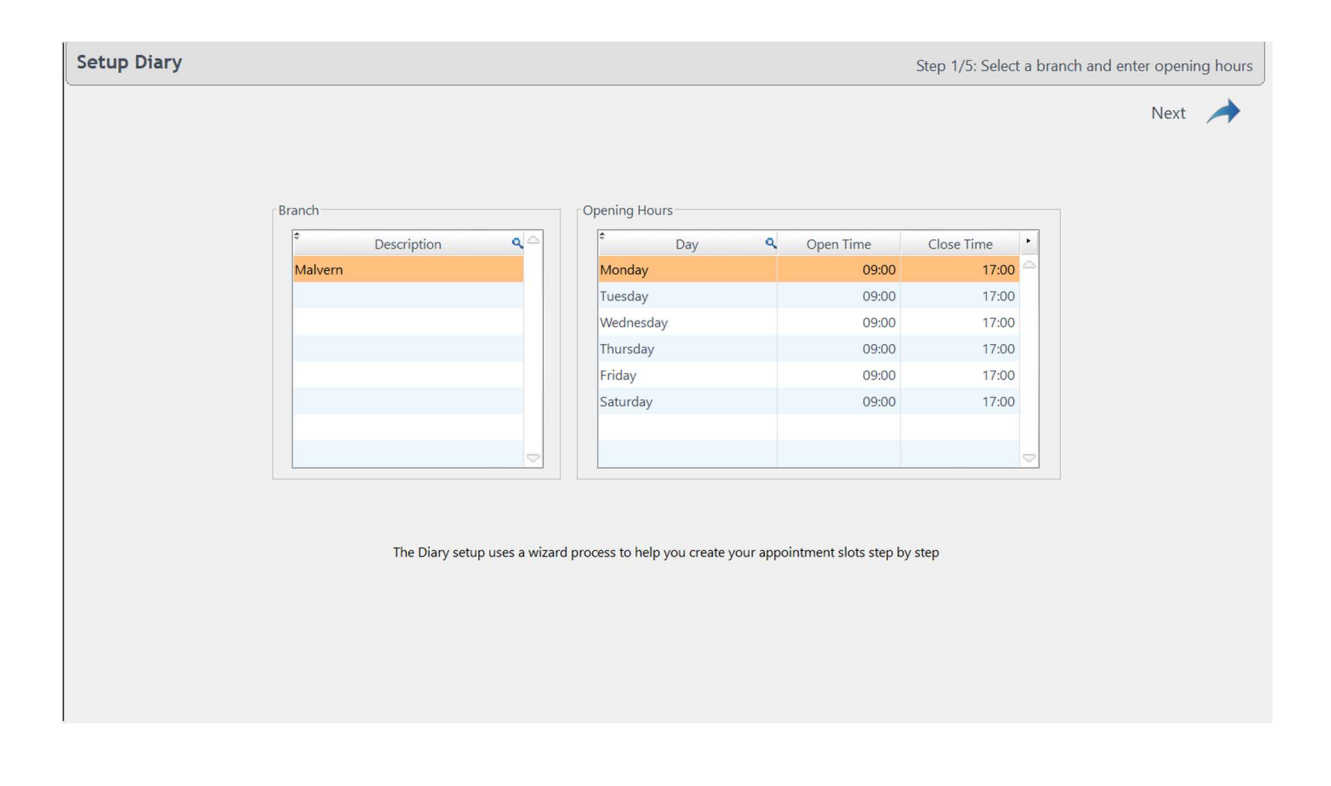

The Branch description, can be updated and the Opening Hours / Days changed.

• Double click within the text (for example Monday or 17:00) to update the values. If you try and build appointment slots outside of your opening hours / days, it will warn you when building the diary.

| Setup Diary |                    |                                  |          | Step 2/5: Enter t | the names of your consultation ro | oom |
|-------------|--------------------|----------------------------------|----------|-------------------|-----------------------------------|-----|
| A Back      |                    |                                  |          |                   | Next                              | +   |
|             | Consultation Rooms |                                  |          |                   |                                   |     |
|             | * Room N           | Name 🔍 Display Order             | Active   | Dashboard Active  | •                                 |     |
|             | Notes(5)           | 3                                |          |                   |                                   |     |
|             | Pre Screening(1)   | 4                                | ~        |                   |                                   |     |
|             | SH(3)              | 5                                |          |                   |                                   |     |
|             | Test (2)           | 6                                |          |                   |                                   |     |
|             | Optom Room 1 (0)   | 7                                |          |                   |                                   |     |
|             | Notes(4)           | 8                                | ~        | Г                 |                                   |     |
|             | Optom(6)           | 9                                | ~        |                   |                                   |     |
|             | ME(7)              | 10                               | <b>v</b> |                   |                                   |     |
|             | Optom Room 3       | 1                                | ~        |                   |                                   |     |
|             | Optom Room 4       | 2                                | ~        |                   |                                   |     |
|             |                    |                                  |          |                   |                                   |     |
|             |                    |                                  |          |                   |                                   |     |
|             |                    |                                  |          |                   |                                   |     |
|             |                    |                                  |          |                   |                                   |     |
|             |                    |                                  |          |                   |                                   |     |
|             |                    | Add your consultation rooms here |          |                   |                                   |     |
|             |                    |                                  |          |                   |                                   |     |
|             |                    |                                  |          |                   |                                   |     |

The **Consultation Rooms** can be added to and updated in the second screen, for example some practices prefer to use Optom names, not Room names.

- Double click within the text (for example Oak Suite) to update the values.
- Double-click in the blank space below current rooms to add a new room.

or

• un-check **Active** to remove from the Appointments screen. The **Order** of these rooms can also be set

# Step Three – Appointment Reasons, Times and Colours

| Close         | 31 Staff<br>Planner | Appt<br>Reminder | s Return<br>Reasons   | Non<br>F      | -Bookable<br>Reasons | Auto<br>No                   | Appt 🤲            | Staff<br>Restrictions | Slot<br>Restriction | ns                | -            |           |
|---------------|---------------------|------------------|-----------------------|---------------|----------------------|------------------------------|-------------------|-----------------------|---------------------|-------------------|--------------|-----------|
| Branch        | Setup Diary         |                  |                       |               |                      |                              |                   |                       | Step 3/5            | 5: Enter the appo | intment      | reasons   |
| Staff / Roles |                     |                  |                       |               |                      |                              |                   |                       |                     |                   |              |           |
| Patients      | Васк                |                  |                       |               |                      |                              |                   |                       |                     |                   | Next         | ~         |
| Eveneinetiene |                     |                  |                       |               | Add your Ap          | pointme <mark>nt reas</mark> | sons here         |                       |                     |                   |              | الله الله |
| Examinations  | Appointment Reason  | ns               |                       |               |                      |                              |                   |                       |                     |                   |              |           |
| Schemes       | Reason Description  | Length Backgro   | und Colour 🤦 🕈 Foregr | ound Colour 🔍 | Suppress ST          | Suppress CL                  | NHS warning       | Prepare GOS           | Non Bookable ۹      | Display Order 🔍   | *<br>Inactiv | re 🔍 •    |
| Appointments  | NHS Gold Plus Ey    | 40 White         | Black                 |               | <b>v</b>             | Г                            | <b>v</b>          |                       |                     | 0                 | Г            | 6         |
| L             | ReadEz test         | 30 Magenta       | ▼ Black               | -             |                      | Γ                            |                   | <b></b>               | -                   | 0                 |              |           |
| General       | NHS Silver Eye Ex   | 30 White         | Black                 |               | ~                    | Г                            | ~                 | <b>v</b>              |                     | 0                 | Г            |           |
|               | RGP CL Aftercare    | 30 Thistle       | Black                 |               | Г                    | ~                            | ~                 | ~                     |                     | 0                 | Г            |           |
|               | Hydroxychloroqu     | 60 White         | Black                 |               | Г                    | Г                            | ~                 |                       |                     | 0                 |              |           |
|               | Childs NHS ST       | 20 White         | Black                 |               | ~                    | Г                            | ~                 | ~                     |                     | 0                 | Γ            |           |
|               | Silver Eye Examin   | 30 Lime          | Black                 |               |                      | Г                            | <b>v</b>          | ~                     |                     | 0                 | Г            |           |
|               | CL End of Trial     | 20 White         | Black                 |               | Г                    | Г                            | <b>v</b>          | <b>v</b>              |                     | 0                 | Г            |           |
|               | Ortho-K Initial     | 50 White         | Black                 |               | Г                    | Г                            | ~                 | ~                     |                     | 0                 | Г            |           |
|               | Emergency Eye E     | 30 White         | Black                 |               | Г                    | Г                            | Г                 | Г                     |                     | 0                 | Г            |           |
|               | Glaucoma Assess     | 60 White         | Black                 |               | Г                    | Г                            | ~                 | ~                     |                     | 0                 | Г            |           |
| Orders        | Break               | 15 Gold          | Black                 |               | Г                    | Г                            | Г                 | Г                     | Break               | 0                 | Г            |           |
| C1 1          | Gold Eye Examina    | 40 White         | Black                 |               | ~                    | Г                            | ~                 | Г                     |                     | 0                 | Г            |           |
| STOCK         |                     |                  |                       |               |                      |                              |                   |                       |                     |                   |              |           |
| Communication |                     |                  |                       | This is a sa  | nple of the col      | our combinatio               | on you have selec | cted                  |                     |                   |              |           |
| Till          |                     |                  |                       |               |                      |                              |                   |                       |                     |                   |              |           |
| System        |                     |                  |                       |               |                      |                              |                   |                       |                     |                   |              |           |

- To add/amend Reason Descriptions Double click in a blank space at the bottom of the list. Alternatively, double click on any of the existing descriptions to amended.
- To add/amend Length of appointment Double click in the blank space or on the number as above.
- Background and Foreground colours can be selected against each appointment type.
- The check-boxes for **Supress ST** and **Supress CL** will stop a Sight Test or Contact Lens reminder being sent out when an appointment is booked. (For example: if Mrs Jones has a sight test reminder due to be dispatched in three weeks' time but she has come in to book an appointment, the correspondence will be cancelled).
- **NHS Warning** being ticked means that when an appointment is booked before an NHS Patient is due back, it will warn the user. This setting can be customised under **SETUP menu > Branch**.
- **Prepare GOS** being ticked means that when NHS forms are to be printed in a batch through the diary, appointments booked under this reason will be shown.
- **Display Order** for the order which the appointment reasons appear in the diary. Note that these will be sorted in ascending order, so don't need to be perfectly numerical.
- If you want a slot to appear as **non-bookable** (e.g. Lunch), choose this from the drop-down.
- If it is an appointment reason you no longer use, tick **Inactive**.

| Setup Diary               |             |                       | 5                       | tep 4/5: For your gr   | oups, enter testing t   | imes for each reas | on for each me | mber of sta |
|---------------------------|-------------|-----------------------|-------------------------|------------------------|-------------------------|--------------------|----------------|-------------|
| Back                      |             |                       |                         |                        |                         |                    | N              | ext A       |
| aff Hour Group            |             | Staff Hours           |                         |                        |                         |                    |                |             |
| Group Name                | ٩.          | ¢S                    | Staff                   | • Re                   | ason                    | Start 🤍            | End 🤇          | Length 🔍 🕨  |
|                           |             | Sam Heath             | -                       | NHS Sight Test         | -                       | 14:00              | 16:40          | 40          |
| Ion To Sat -Flex Training |             | Sam Heath             |                         | NHS Sight Test         |                         | 09:00              | 13:00          | 40          |
| lon to Sat - Sami         |             | Sam Heath             |                         | Lunch                  |                         | 13:00              | 14:00          | 60          |
|                           |             |                       |                         |                        |                         |                    |                |             |
|                           |             |                       |                         |                        |                         |                    |                |             |
|                           |             |                       |                         |                        |                         |                    |                | 5           |
|                           | Select when | each staff member car | ries out each type of a | ppointment. You can gr | oup these together to o | create a template. |                |             |

- In the fourth screen, **Staff Hours** can be set.
- Select when each staff member carries out each type of appointment. These can group together to create a **Staff Hour Group** template.
- The first two columns on the **Staff Hours** section have drop-down menus, **Staff** member and **Reason**.
- The final three boxes are numerical free text boxes which can be updated accordingly.
- Create a new **Staff Hour Group** for each member of staff and their schedules, for example "John Mon-Fri", "John Sat", "Mandy Mon+Wed", "Mandy Tue+Fri"

# Step Five – Room Planner

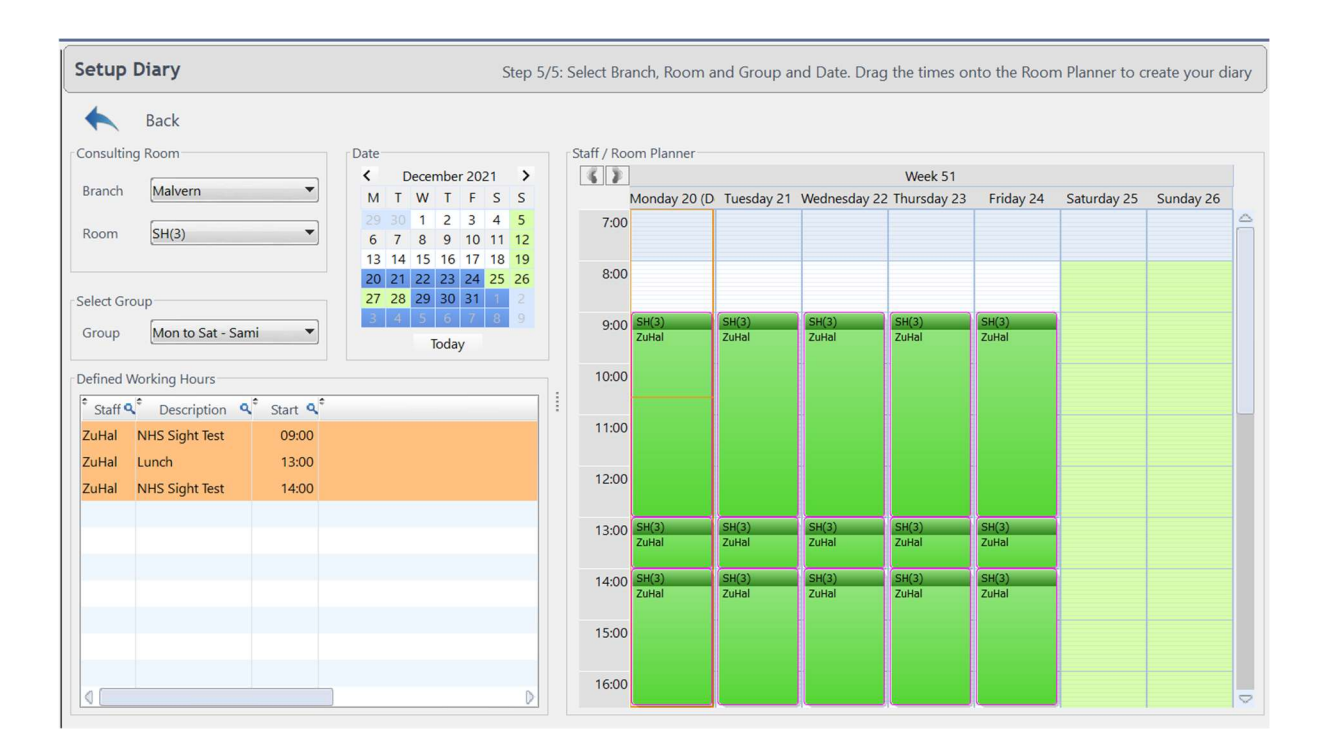

- In the final screen of the wizard, all the information previously entered is combined into the **Room Planner** to create your diary.
- The Branch and Room can be chosen.
- The Group selected
- Then Defined Working Hours dragged into the Staff / Room planner.
- To activate the diary Click on the diary view on the right of the screen first.
- Then select dates to be filled out by using the Calender (Date) box.
  - Press the Shift key to select multiple dates, but be aware this may include days you are not open (e.g. Sundays). You can hold down the Ctrl key to pick individual dates, or to exclude days (e.g. Sundays).
- The diary can automatically built ahead each week. In the Setup Menu under Branch setup > Data > Dispense Agreement section (Bottom Right of the window.
  - The number of weeks to be auto-generated is set (default is 12). The dates to populate with appointments have to be selected in the calender.

Any Further assistance needed, please contact HelpDesk.

# Buttons on the Blue Bar

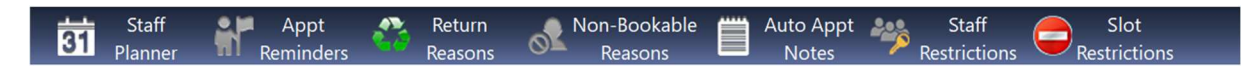

### Staff Planner – explained on Page 7

Appt Reminders – Contact us for help setting up SMS and/or email Appointment Reminders and/or Confirmations

- Once setup with SMS and or Emails
- Select reason for the reminder from the drop down
- Select SMS Template/Email Template (These are setup in Setup > Communication)

#### **Return Reasons**

This is a customisable list of Appointment Return Reasons. To change them, doubleclick on the reason. Double-click in the first available row to add a new reason. These will also be shown graphically in the Management Widgets of the Manager Home Screen.

| Return Reason  | Inactive   |
|----------------|------------|
| Letter         | <b>–</b> 4 |
| SMS            | Γ          |
| Email          | Г          |
| Walk in        | Г          |
| Recommendation | Г          |
| Hospital       | Г          |
| GP Referral    | Г          |
| Emergency      | Γ          |
| Special Offer  | Г          |
| Phone Call     | Г          |

#### Non-Bookable Reasons

This is a customisable list of Non-Bookable Reasons. To change them, double-click on the reason. Double-click in the first available column to add a new reason.

| Description | • |
|-------------|---|
| Holiday     |   |
| Meeting     |   |
| Closed      |   |
| Reserved    |   |
| Lunch       |   |
|             |   |
|             |   |
|             |   |
|             |   |
|             |   |
|             |   |

## Auto Appt Notes

Auto Appointment Notes allow notes to be automatically added when an appointment is created.

- Check the box Activate Automatic Notes
- Select Branches.
- Part of this setting is also the ability to **Show Age**.
- NHS / Private Patient Description and Old / New Patient Description, set what you would like to appear, for example for an Old NHS Patient, "OP / NHS" would appear.
- ٠

| Activate Automatic Notes          |     | Branch | Malvern | * |
|-----------------------------------|-----|--------|---------|---|
| Show Age                          |     |        |         |   |
| 📃 Display Patient's Age           |     |        |         |   |
| NHS / Drivate Datient Description |     |        |         |   |
| Private                           | NHS |        |         |   |
| Old / New Patient Description     | NHS |        |         |   |

## Staff Restrictions

The 'Staff Restrictions' function allows rules to be put in place about which appointment types can be performed by each staff member. Two levels can be set, 'Warned' or 'Not Allowed'. This is shown and explained below:

| Appointment Reasons          |    | Restricted Staff     |       |          |             | ١ |
|------------------------------|----|----------------------|-------|----------|-------------|---|
|                              | _  |                      |       |          |             |   |
| Appointment Reason           | ۹. |                      | Staff | Warned   | Not Allowed |   |
| NHS Gold Plus Eye Exam       | â  | Optinet Staff Member |       | <b>▼</b> |             |   |
| ReadEz test                  |    | Ms Sam Jones         |       | <b>v</b> | Г           |   |
| NHS Silver Eye Exam          |    |                      |       |          |             |   |
| RGP CL Aftercare             |    |                      |       |          |             |   |
| Hydroxychloroquine Screening |    |                      |       |          |             |   |
| Childs NHS ST                |    |                      |       |          |             |   |
| Silver Eye Examination       |    |                      |       |          |             |   |
| CL End of Trial              |    |                      |       |          |             |   |
| Ortho-K Initial              |    |                      |       |          |             |   |
| Emergency Eye Exam           |    |                      |       |          |             |   |
| Glaucoma Assessment          |    |                      |       |          |             |   |
| Break                        |    |                      |       |          |             |   |
| Gold Eye Examination         |    |                      |       |          |             |   |
| BV Assessment                |    |                      |       |          |             | - |

#### Appointment Reasons

- These are shown on the left of the window.
- In the right hand table, **Restricted Staff**, for each appointment reason, you can select a **Staff Member** and choose whether or not the staff member is allowed to conduct this appointment, by ticking **Warned** or **Allowed**.